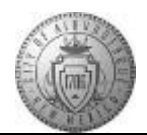

## TM-05.5 CABQ - Final Approval by Approving Manager

| Step | Action                                                                                                    |
|------|----------------------------------------------------------------------------------------------------|
| 1.   | Click the <b>Main Menu</b> item to begin navigation.                                                                                                    |
|      | Click the Main Menu button.                                                                                                    |
|      | Main Menu -                                                                                                    |
| 2.   | Click the Manager Self Service menu.                                                                                                    |
| 3.   | Click the Performance Management menu.                                                                                                    |
| 4.   | Click the Approve Documents menu.                                                                                                    |
| 5.   | Click the <b>Employee Name</b> link.<br>Employee Nam                                                                                                    |
| 6.   | To review the comments and ratings on the Performance Document:                                                                                                    |
|      | Click the <b>Performance Document Details</b> link to open the document.<br>Performance Document Details                                                                                   |
| 7.   | Click the <b>TAB Format</b> link to easily view the document sections.                                                                                                    |
| 8.   | When you have finished your review:                                                                                                    |
|      | Click the Return to Performance Document Approval link                                                                                                    |
|      | Return to Performance Document Approva                                                                                                    |
| 9.   | The Evaluation Approval Chain shows the Approving Manager name in the box. The current status is pending.                                                                                  |
|      | The Approving Manager can add comments about the document in the <b>Comment</b> box.                                                                                                    |
| 10.  | If the Approving Manager feels that the document is not ready for approval the Approving Manager can <b>Deny</b> the approval. This will send the document back to the Evaluating Manager. |
|      | If you deny a document be sure to add comments on what needs to be fixed before it can<br>be submitted to you again.                                                                       |
|      | When the Approving Manager is satisfied that the document is ready to approve:                                                                                                    |
|      | Click the Approve button.                                                                                                    |

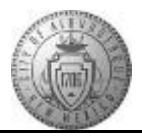

| Step | Action                                                                                                    |
|------|----------------------------------------------------------------------------------------------------|
| 11.  | A message stating "The Save was successful." will be displayed.                                                                                                    |
|      | Click the Close button.                                                                                                    |
| 12.  | The <b>Pending</b> status should now display <b>Approved</b> .                                                                                                    |
|      | To see your comments:<br>Click the <b>Expand</b> arrow to the left of <b>Comments</b> .                                                                                                    |
| 13.  | The Approving Manager comments are now displayed.                                                                                                    |
| 14.  | An e-mail is sent back to the Evaluating Manager indicating whether the document<br>has been approved or denied.<br>To view the Approval Summary -<br>Click the Approval Summary link.<br>Approval Summary |
| 15.  | Congratulations! You have successfully completed the <b>Final Approval by Approving</b><br>Manager.<br>End of Procedure.                                                                                   |